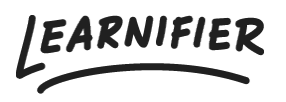

Knowledge base > Getting started > Checklist for a new project

Checklist for a new project David Berg - 2024-07-29 - Getting started

In this article, we will go through a checklist for creating a new project and things that can be helpful to know before rolling out the course to your participants.

Note

- Calendar invitations
- <u>Social Features</u>
- Automated Communication
- Expiration Days
- Catalog
- Publish your changes

#### **Calendar invitations**

Before rolling out your course, it is important to check your calendar invitations, which can be found under the project's "Settings"

| LEARNIFIER<br>ACADEMY Dashbo | oard Projects Users <del>-</del> L   | lbrary - Reports Automations Settings - Co To -                                                                                                    | ۹ | A . Pa | David - |
|------------------------------|--------------------------------------|----------------------------------------------------------------------------------------------------|---|--------|---------|
|                              |                                      | OVERVIEW PARTICIPANTS COURSEPAGE EVENTS ASSIGNMENTS DETAILS COMMUNICATIONS REPORTS SETTINGS                                                                                                    |   |        |         |
|                              |                                      | RCURCITITUL GADMRO<br>Grundubbildning (EN) ><br>Scale training in Learnifier ><br>SKARD<br>Skale discriming in Learnifier Support Twendog, March 24, 2024<br>Edit courser<br>View course (Read only)<br>Preview<br>Delate Toggle demo flag<br>Copy (+) |   |        |         |
|                              | Language                             | English                                                                                                    |   |        |         |
|                              | Country                              | Sweden                                                                                                    |   |        |         |
|                              | Time zone                            | Europe/Stockholm (Central European Standard Time)<br>will automatically adjust the time during DST,                                                                                                    |   |        |         |
|                              | Calendar invitations                 |                                                                                                    |   |        |         |
|                              | Social features 🔮                    | OFF                                                                                                    |   |        |         |
|                              | Show progress                        | ON I                                                                                                    |   |        |         |
|                              | User can archive                     |                                                                                                    |   |        |         |
|                              | Managed by team                      |                                                                                                    |   |        |         |
|                              | Participation Limit                  | unck to set expiration                                                                                                    |   |        |         |
|                              | Filters The following fields are opt | ional and won't impact the course settings nor visibility; instead, they're solely for assisting learners in filtering these values within the catalog.                                                                                                |   |        | Ø       |

If you have an event (please read more about events here) in your course, and the calendar

invitations are turned on, then the participants will receive calendar invitations for every event in the course.

It's essential to check if you want this function enabled or not.

### **Social Features**

(Can be read more about <u>here</u>). This function can be found under the project's settings.

| LEARNIFIER<br>ACADEMY Dashboard Projects Users | • Library • Reports Automations Settings • Go To •                                                                                                    | Q | ٠ | • | L David +  |
|------------------------------------------------|----------------------------------------------------------------------------------------------------|---|---|---|------------|
|                                                | OVERVIEW PARTICIPANTS COURSEPAGE EVENTS ASSIGNMENTS DETAILS COMMUNICATIONS REPORTS SETTINGS                                                                                                    |   |   |   |            |
|                                                | PROJECTITILE (ADMR0)         COURSE TITLE (BARNE)         Basic training in Learnifier >         CARR0         Devid Berg Learnifier Support Thursdoy, February 28: 2024         Defit Course         View course (Read only)         Preview         Defits         Toggle demo flog         Capy = |   |   |   |            |
| Language                                       | English                                                                                                    |   |   |   |            |
| Country                                        | Sweden                                                                                                    |   |   |   |            |
| Time zone                                      | Europe/Stockholm (Central European Standard Time) Locations that observe Daylight Saving Time (DST) listed above<br>will automatically adjust the time during DST.                                                                                                    |   |   |   |            |
| Calendar invitatio                             | ns () off                                                                                                    |   |   |   |            |
| Social features 🔮                              |                                                                                                    |   |   |   |            |
| Show progress                                  |                                                                                                    |   |   |   |            |
| User can archive                               |                                                                                                    |   |   |   |            |
| Managed by team                                | OFF                                                                                                    |   |   |   |            |
| Expiration (days)                              | Click to set expiration                                                                                                    |   |   |   |            |
| Participation Limit                            |                                                                                                    |   |   |   |            |
|                                                |                                                                                                    |   |   |   |            |
| Filters                                        |                                                                                                    |   |   |   |            |
| The following fields o                         | re optional and won't impact the course settings nor visibility; instead, they're solely for assisting learners in filtering these values within the catalog.                                                                                                    |   |   |   | $\bigcirc$ |

If you want to allow your participants to comment on different activities, then Social Features should be turned on. If you don't want participants to comment on the activities, then it should be turned off.

**NOTE**: When Social Features are turned on, an email will be sent out with updates on the different comments to the learners. With Discussion Notifications, you have the option to enable/disable the email notifications sent to your participants.

| LEARNIFIER<br>ACADEMY Dashboard Projects Users | - Library - Reports Automations Settings - Go To -                                                                                                    | Q | * <b>*</b> | L David -  |
|------------------------------------------------|----------------------------------------------------------------------------------------------------|---|------------|------------|
|                                                | OVERVIEW PARTICIPANTS COURSEPAGE EVENTS ASSIGNMENTS DETAILS COMMUNICATIONS REPORTS SETTINGS                                                                                                    |   |            |            |
|                                                | PROJECT TITLE (ADMARD)         Grund utbildning (EN)         COURT         Basis training in Learnifier         Courte         Order Bis member Support Hundrey, February 20. 2010         Dovid Berg Learnifier Support Mondrey, April 20, 2014         Courtes         View course (Read only)         Preview       Delete         Taggle demo flog       Copy |   |            |            |
| Language                                       | English                                                                                                    |   |            |            |
| Country                                        | Sweden                                                                                                    |   |            |            |
| Time zone                                      | Europe/Stockholm (Central European Standard Time) Locations that observe Daylight Saving Time (DST) listed above will automatically adjust the time during DST.                                                                                                    |   |            |            |
| Calendar invitations                           | ; OFF                                                                                                    |   |            |            |
| Show progress                                  | ( ON )                                                                                                    |   |            |            |
| User can archive                               | ON (                                                                                                    |   |            |            |
| Managed by team                                | OFF                                                                                                    |   |            |            |
| Expiration (days)                              | Click to set expiration                                                                                                    |   |            |            |
| Social features *                              | Discussion notifications                                                                                                    |   |            |            |
| Participation Limit                            | 017                                                                                                    |   |            |            |
| Filters                                        |                                                                                                    |   |            | $\bigcirc$ |

Therefore, it is important to consider whether you want this email update to be sent out to your participants or not.

### **Automated Communication**

(Can be read more about <u>here)</u>.

Before rolling out a course to your participants, it can be important to check if there is any Automated Communication in your course. This can be found here:

| LEARNIFIER<br>ACADENY Dashboard | d Projects Users - Library - Reports Automations Settings -                                                                                                    | Go To 👻 Q   | • | L David - |
|---------------------------------|----------------------------------------------------------------------------------------------------|-------------|---|-----------|
|                                 | OVERVIEW PARTICIPANTS COURSEPAGE EVENTS ASSIGNMENTS DETAILS COMMUNICATIONS REPORTS SETTINGS                                                                                                    |             |   |           |
|                                 | PROJECT ITTLE FLOMMEN       Crundutbilding (EN)        ★         COURD       COURD       COURD         Basic training in Learnifier       Courd Berg Learnifier Support       Devide Berg Learnifier Support         Courd Berg Learnifier Support       Tuerday, February 22, 2024       Devide Berg Learnifier Support Tuesday, March 24, 2024         Edit course       View course (Read only)       Preview       Delete       Toggle demo flag       Copy • |             |   |           |
|                                 | Scheduled Tasks Communication History                                                                                                    |             |   |           |
|                                 | No communications have been added                                                                                                    | Add message |   |           |
|                                 |                                                                                                    |             |   | $\odot$   |

This can, for example, occur if you have copied the course and the previous project had some automated communications. Then it is important to check these and see if there is anything that you need. If you have some automated communication that you want to use, it can be important to test the automated communications, for example, by adding yourself as a test user.

## **Expiration Days**

To ensure that participants do not have access to the course for too long, it can be important to use Expiration days (read more about it <u>here</u>) to prevent an increase in too many active users. You can read more about active users here and how to clear active users <u>here</u>.

| LEARNIFIER<br>ACADEMY Dashb | oard Projects Users <del>,</del> | Library • Reports Automations Settings • Go To •                                                                                                    | Q | ٠ | • | L David +  |
|-----------------------------|----------------------------------|----------------------------------------------------------------------------------------------------|---|---|---|------------|
|                             |                                  | OVERVIEW PARTICIPANTS COURSE PAGE EVENTS ASSIGNMENTS DETAILS COMMUNICATIONS REPORTS SETTINGS                                                                                                    |   |   |   |            |
|                             |                                  | PROJECT TITLE (ADAMN)         GOURSET TITLE (ADAMN)         DOORSET TITLE (ADAMN)         Book Training in Learnifier /         Consetto         Doord Berg Learnifier Support. Thursday, February 28. 2024         Uncertipe         Doord Berg Learnifier Support. Thursday, February 28. 2024         Edit Course         View course (Read only)         Preview       Delete         Toggle demo flag       Copy • |   |   |   |            |
|                             | Language                         | English                                                                                                    |   |   |   |            |
|                             | Country                          | Sweden                                                                                                    |   |   |   |            |
|                             | Time zone                        | Europe/Stockholm (Central European Standard Time) Locations that observe Daylight Saving Time (DST) listed above will automatically adjust the time during DST.                                                                                                    |   |   |   |            |
|                             | Calendar invitations             | OFF                                                                                                    |   |   |   |            |
|                             | Social features <sup>0</sup>     | OFF                                                                                                    |   |   |   |            |
|                             | Show progress                    | ON                                                                                                    |   |   |   |            |
|                             | User can archive                 | ON                                                                                                    |   |   |   |            |
|                             | Managed by team                  | OFF                                                                                                    |   |   |   |            |
|                             | Expiration (days) <sup>Ø</sup>   | Click to set expiration                                                                                                    |   |   |   |            |
|                             | Participation Limit              | l ou                                                                                                    |   |   |   |            |
|                             |                                  |                                                                                                    |   |   |   |            |
|                             | Filters                          |                                                                                                    |   |   |   |            |
|                             | The following fields are o       | stional and won't impact the course settings nor visibility; instead, they're solely for assisting learners in filtering these values within the catalog.                                                                                                    |   |   |   | $\bigcirc$ |

The Expiration days function can be found under the project's Settings:

# Catalog

(Read more about the catalog builder <u>here</u>. Catalog is available from the price plan Professional): Before adding participants to your project, it can be important to check if the project should be available in the catalog or not. You can check this under the tab in the project menu named "Course Page".

| Dashboard Projects Users | Library - Reports Automations Settings -                                                                                                    | Go To 👻 | ۹ | ٠ | * | L David - |
|--------------------------|----------------------------------------------------------------------------------------------------|---------|---|---|---|-----------|
|                          | OVERVIEW PARTICIPANTS COURSEPAGE EVENTS ASSIGNMENTS DETAILS COMMUNICATIONS REPORTS SETTINGS                                                                                                    |         |   |   |   |           |
|                          | PROJECT ITTLE (LARMRD<br>COURSEL ITTLE (LARMRD<br>Basic training in Learnifier ×<br>CRAID<br>David Burg Learnifier Support Thursday, February 29, 2024<br>Edit course<br>View course (Read only)<br>Preview<br>Preview<br>Develop<br>Develop<br>Copy • |         |   |   |   |           |
| Course page              |                                                                                                    |         |   |   |   |           |
| 🕑 Edit course page       |                                                                                                    |         |   |   |   |           |
| Catalog builder          |                                                                                                    |         |   |   |   |           |
| Show in catalog builder  | • ) or framework                                                                                                    |         |   |   |   |           |
| Registration             |                                                                                                    |         |   |   |   |           |
| Status                   | • Dif                                                                                                    |         |   |   |   |           |
| Link                     | https://academy.learnifier.se/a1/catalog/session/fb0bfeb5-8c9b-4518-bb74-e84622d6f99a*prid=19435                                                                                                    | Q       |   |   |   |           |
|                          |                                                                                                    |         |   |   |   |           |
|                          |                                                                                                    |         |   |   |   |           |
|                          |                                                                                                    |         |   |   |   | $\square$ |

When you enter the page, you will find information about whether the course should be visible or not in the catalog builder. If you press the "Edit Course Page" button, you can receive information about the settings in the course catalog. Please read more <u>here</u> about the course settings that can be found in the catalog builder.

### **Publish your changes**

Before rolling out the course to your participants, it can be important to ensure that you have published the changes you have made to the course. Publishing means that the changes will take effect immediately on your project. You can read more about this function here. You can find the publish button below and in the course builder:

| Bock Export                                                   | Grundutbildning (EN)                                                                                                    | () C 문 () () () () () () () () () () () () ()                                                                                                    |
|---------------------------------------------------------------|----------------------------------------------------------------------------------------------------|----------------------------------------------------------------------------------------------------|
|                                                               | INTRO ACTIVITIES RESOURCES SETTINGS                                                                                                    | A                                                                                                    |
| Library<br>Quit and survey builder<br>Course templates        | <ul> <li>Settings</li> <li>All Components □ 33% (46% +</li> <li>Add an award</li> </ul>                                                                                                    | <t segment<br="">● Optional</t>                                                                                                    |
| Settings Add an oward  + New Activity                         | If you wish to reward learners who<br>complete a course with an award, go<br>to the Library to create a certificate or<br>diploma. Afterward, go to the<br>"Overview" to the in the project menu to                                                                                                    | and a constant                                                                                                    |
| Video editor  Find our integrated video editor  Start editing | oddi tunder 'Avards'.       Note: certificates are available from<br>the professional pice pice. Diplomator<br>plan. <i>Wards</i><br><i>Wards</i><br><i>Wardatatatatatatatatatatatatatatatatatata</i>                                                                                                    | Area     Term     Term |
| Communication                                                 | Providence of the option of the option of th | and the second second sec                                                                                                    |
| Chat<br>Automated communication                               | • •                                                                                                    |                                                                                                    |
| + new Activity V                                              |                                                                                                    | 9                                                                                                    |

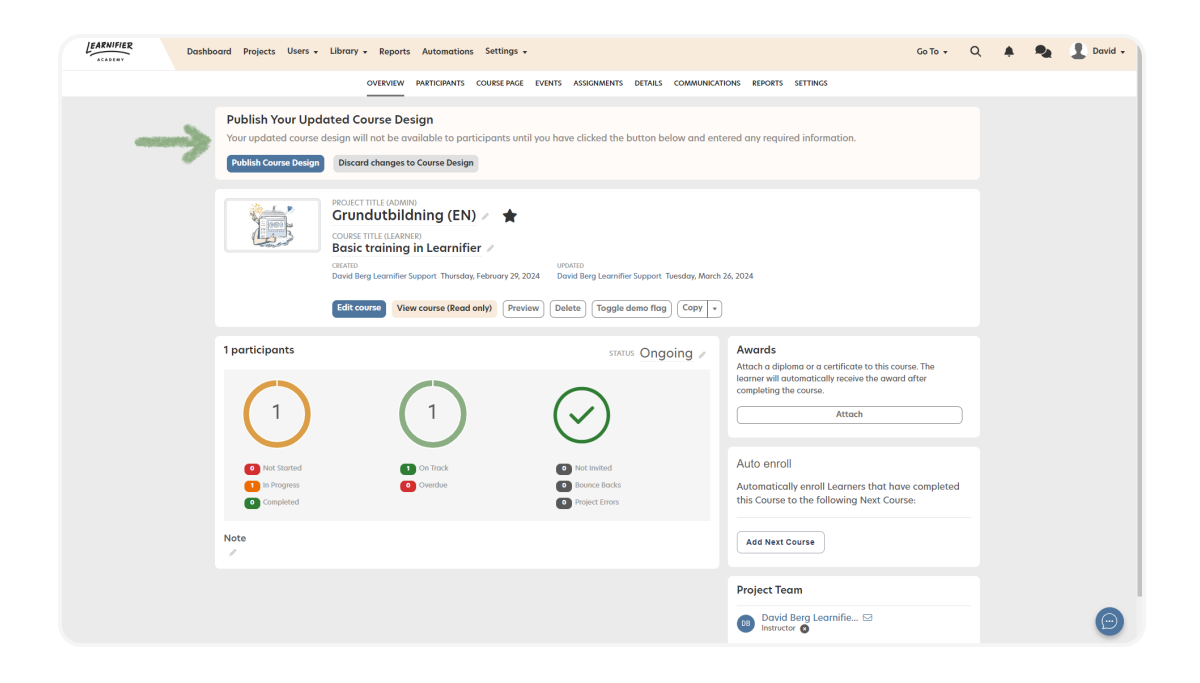